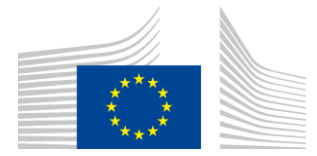

EVROPSKÁ KOMISE VÝKONNÁ AGENTURA PRO INOVACE A SÍTĚ

# Zpráva o instalaci WiFi4EU

## - Prováděcí příručka –

## V1.4

#### <u>Obsah</u>

| PŘEHLED                                             | 2  |
|-----------------------------------------------------|----|
| POSTUP                                              | 2  |
| VYTVOŘENÍ A PŘEDLOŽENÍ ZPRÁVY O INSTALACI           | 3  |
| VYTVOŘENÍ ZPRÁVY O INSTALACI                        | 3  |
| POSTUP                                              | 3  |
| PŘEDLOŽENÍ ZPRÁVY O INSTALACI                       | 11 |
| SCHVÁLENÍ ZPRÁVY O INSTALACI OBCÍ – ŽÁDOST O REVIZI | 12 |
| SCHVÁLENÍ ZPRÁVY O INSTALACI                        | 12 |
| ŽÁDOST O REVIZI                                     | 13 |
| ZMĚNY VE ZPRÁVĚ O INSTALACI                         | 15 |

## PŘEHLED

Tato příručka popisuje kroky, které musí společnost zajišťující instalaci wi-fi sítě provést při vytváření a odesílání zprávy o instalaci. Předložením zprávy o instalaci společnost zajišťující instalaci sítě wi-fi prohlašuje, že instalace je dokončena a je v souladu s technickými požadavky stanovenými v příloze I grantové dohody WiFi4EU.

Zpráva o instalaci obsahuje všechny technické informace o síti/sítích WiFi4EU a o každém přístupovém bodě. Vytváří ji společnost zajišťující instalaci wi-fi sítě přímo na portálu WiFi4EU a poté ji schvaluje obec/příjemce poukázky WiFi4EU. Předložení a schválení zprávy o instalaci je jedním z předpokladů uhrazení poukázky.

#### POSTUP

- 1. Společnost zajišťující instalaci wi-fi sítě předloží zprávu o instalaci přes portál WiFi4EU. Nato je obec e-mailem informována o tom, že zpráva o instalaci je připravena ke schválení na portálu WiFi4EU.
- 2. Obec na portálu zprávu o instalaci ověří a potvrdí, že každý zadaný přístupový bod skutečně existuje a je umístěn na uvedených souřadnicích GPS.
- 3. Poté, co obec zprávu o instalaci schválí, má agentura INEA až 60 dní na to, aby:
  - Potvrdila, že instalace je v souladu s čl. 4 odst. 2 grantové dohody (tj. existuje funkční wi-fi síť, správně se zobrazuje logo WiFi4EU atd.) a
  - provedla platbu. V případě nedodržení požadavků grantové dohody je žádost o platbu pozastavena, dokud není zajištěn plný soulad.

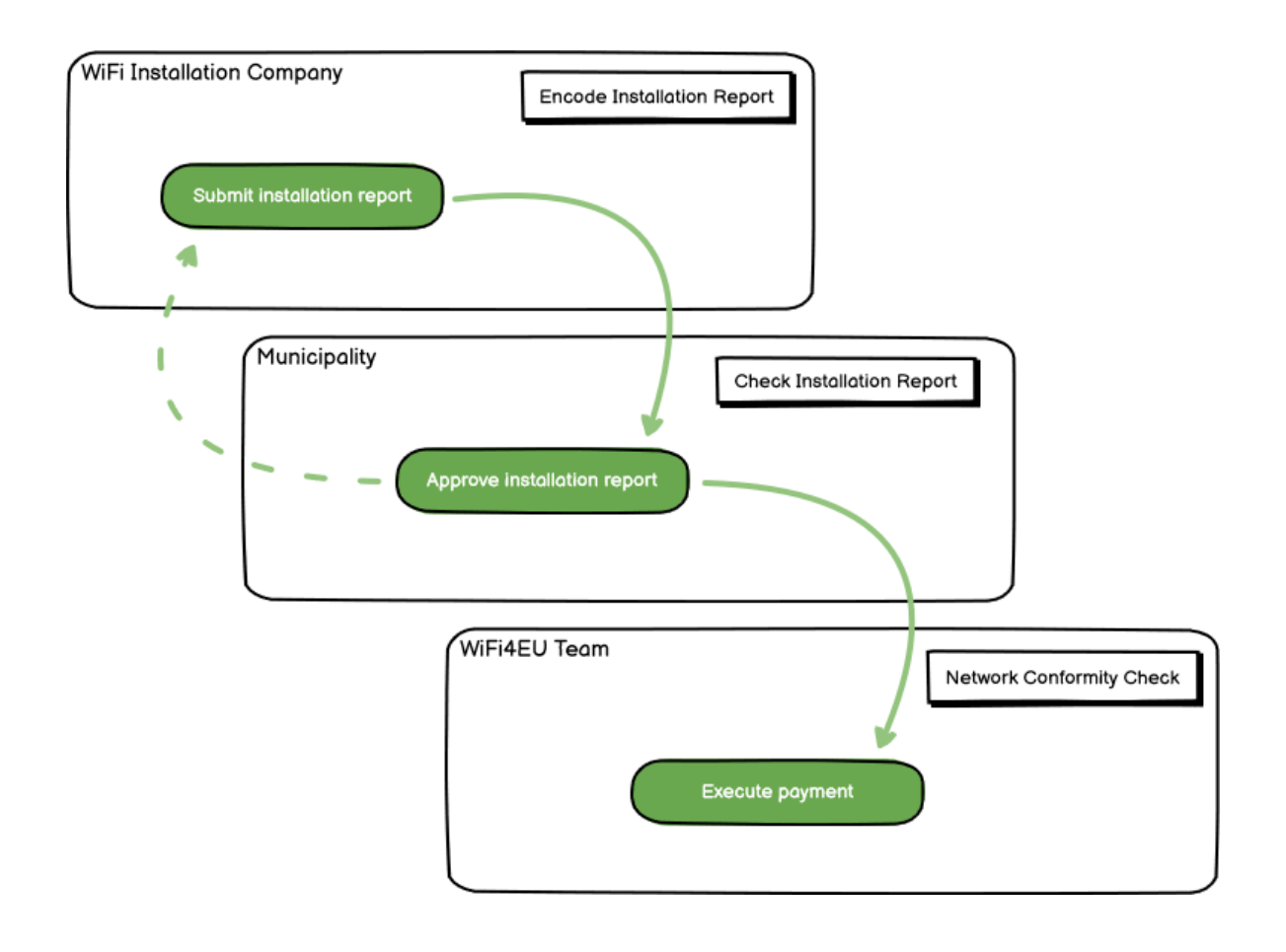

## VYTVOŘENÍ A PŘEDLOŽENÍ ZPRÁVY O INSTALACI

#### VYTVOŘENÍ ZPRÁVY O INSTALACI

Zpráva o instalaci obsahuje všechny technické informace o síti/sítích WiFi4EU a o každém přístupovém bodě. V jedné vykazované síti se mohou nacházet všechny přístupové body bez ohledu na poskytovatele internetových služeb či IP adresy přístupového bodu.

Ačkoli nic nebrání tomu, aby společnost zajišťující instalaci sítě wi-fi instalovala sítí několik a rozdělila minimální počet přístupových bodů mezi různé sítě, důrazně se doporučuje, aby z následujících důvodů instalovala sítí co nejméně:

a) Sítě s malým počtem přístupových bodů obvykle zaznamenají jen velmi malý počet připojení za týden, a v systému dálkového monitorování WiFi4EU se proto spouští automatická varování.

b) Každá instalovaná síť WiFi4EU musí být připojena k jinému přihlašovacímu portálu, což zvyšuje celkové provozní náklady a náklady na údržbu.

Pro obec však může být užitečné zavést několik sítí (tj. rozdělit minimální počet přístupových bodů mezi několik sítí), pokud považuje za nezbytné, aby byly její digitální služby v daném místě propagovány na samostatných "vstupních stránkách" (přihlašovací portály). Obec může mít například jednu síť s přístupovými body na radnici či v jiných veřejných budovách s nabídkou služeb elektronické veřejné správy pro místní občany a další síť s přístupovými body v turistickém informačním centru či jiných kulturních lokalitách, jež je určena pro externí návštěvníky.

#### POSTUP

Společnost zajišťující instalaci wi-fi sítě vkládá údaje o síti na portálu WiFi4EU na kartě "Moje instalace".

Jakmile je k obci přiřazen kód IBAN, je k dispozici tlačítko "Zpráva o instalaci". Klikněte na tlačítko "Zpráva o instalaci" a vytvořte v systému novou síť:

| Hy registration(s) Hy Inits | Registered Wi-Fi installation co                                                     | mpanias                                                                             |                                                    |                                  |
|-----------------------------|--------------------------------------------------------------------------------------|-------------------------------------------------------------------------------------|----------------------------------------------------|----------------------------------|
|                             | Reque                                                                                | st for installation by                                                              | Municipalities                                     |                                  |
| As a V<br>you ca            | N-F installation company, you can provid<br>in select a bank account and complete th | e information related to your bank acc<br>e installation report for the municipalit | ount(s) at any time. Once you are selecte          | d by a municipality,             |
| Country 0                   | Manicipality 4                                                                       | Date received 10                                                                    | Bank account details                               | Installation report confirmation |
| Bala                        | Municipality Name                                                                    | 02/12/2020 11 29                                                                    | IBAN 200000000<br>Selected on /12/2020 See details | Installation report              |
| Total records: 1            |                                                                                      | N H 🖬 H N S                                                                         | ~                                                  |                                  |
|                             |                                                                                      |                                                                                     |                                                    |                                  |

Ve standardní situaci zvolte možnost "Konfigurace podle grantové dohody". Možnost "Konfigurace podle správní dohody s # ITALIA" zvolte **pouze v případě**, že síť již funguje s SSID "wifi.italia.it" podle samostatné dohody:

|                                           | Installation                         | Registered wi-Frinstaliati                      | tion companies                                                                                      |                                        |                                         |
|-------------------------------------------|--------------------------------------|-------------------------------------------------|----------------------------------------------------------------------------------------------------|----------------------------------------|-----------------------------------------|
| ← Back                                    |                                      |                                                 |                                                                                                    |                                        |                                         |
| WiFi insta                                | llation r                            | eport                                           |                                                                                                    |                                        |                                         |
| This page is used to should select one be | list all the WiFi<br>eneficiary from | 4EU networks of the ben<br>the dropdown list.   | neficiary you work for. In order t                                                                  | o create one or more V                 | NIFI4EU networks for a beneficiary, you |
|                                           |                                      |                                                 |                                                                                                    |                                        |                                         |
| Beneficiary : Vieste                      |                                      | WIFI4EU                                         | J configuration option                                                                              |                                        | 1                                       |
| Beneficiary : Vieste                      |                                      | WiFi4EU                                         | J configuration option                                                                              | ▼                                      |                                         |
| Beneficiary : Vieste                      |                                      | WiFi4EU<br>Config<br>Config                     | J configuration option<br>guration according to Administrativ<br>guration according to Grant Agreem | e Agreement wit <mark>b # ITALL</mark> | •                                       |
| Beneficiary : Vieste                      | networks of th                       | WiFi4EU<br>Config<br>Config<br>Config<br>Config | J configuration option<br>guration according to Administrativ<br>guration according to Grant Agreem | Agreement with # ITALL<br>ent          | + Add WiFi4EU network                   |

Zvolíte-li možnost "Konfigurace podle správní dohody s # ITALIA", můžete na portálu vytvořit a zadat pouze jednu síť wi-fi a k této síti musí být připojeny všechny přístupové body:

| stal<br>sed to<br>u shou | Sorry but this action can not be done.                                                                   | × | k for a   |
|--------------------------|----------------------------------------------------------------------------------------------------|---|-----------|
|                          | If you have selected Administrative Agreement, you are not allowed to have more than one WiFi4EU network |   |           |
| WiFi4E                   | Confirm                                                                                                  |   | EU netwo  |
|                          |                                                                                                    |   | ccess poi |

#### Klikněte na "Přidat síť WiFi4EU":

| 🔶 Back                                                       |                                                                                                    |                             |         |                               |  |  |  |  |  |  |
|--------------------------------------------------------------|----------------------------------------------------------------------------------------------------|-----------------------------|---------|-------------------------------|--|--|--|--|--|--|
| WiFi installatio                                             | n report                                                                                                    |                             |         |                               |  |  |  |  |  |  |
| This page is used to list all the<br>from the dropdown list. | This page is used to list all the WiFi4EU networks of the beneficiary you work for. In order to create one or more WiFi4EU networks for a beneficiary, you should select one beneficiary from the dropdown list. |                             |         |                               |  |  |  |  |  |  |
| Beneficiary : Vieste                                         | WiFi4EU                                                                                                    | configuration option        |         |                               |  |  |  |  |  |  |
|                                                              |                                                                                                    |                             |         |                               |  |  |  |  |  |  |
| List of all WIFI4EU networks                                 | s of the Beneficiary Vieste                                                                                                    |                             |         | + Add WIFI4EU network         |  |  |  |  |  |  |
| Number ¢                                                     | WiFi4EU network name 🗢                                                                                                    | URL of the captive portal 🗢 | Details | Access points                 |  |  |  |  |  |  |
|                                                              |                                                                                                    | No records found            |         |                               |  |  |  |  |  |  |
|                                                              |                                                                                                    | ₩ ≪ 1 № ₩ 5                 | ~       |                               |  |  |  |  |  |  |
|                                                              |                                                                                                    |                             |         | Submit Installation<br>Report |  |  |  |  |  |  |

#### Vyplňte povinné údaje:

| I his page is used to list all the wi<br>should select one beneficiary from | HAEU networks of the beneficiary you work for. In order to create one or more wiHAEU net<br>the dropdown list. | works for a beneficiary, you |
|-----------------------------------------------------------------------------|----------------------------------------------------------------------------------------------------|------------------------------|
| Beneficiary : Vieste                                                        |                                                                                                    |                              |
|                                                                             | Add WiFi4EU network                                                                                            |                              |
|                                                                             | Please use only simplified Latin characters.                                                                   |                              |
| List of all WiFi4EU networks of                                             |                                                                                                    | + Add WiFi4EU network        |
|                                                                             | WiFi4EU network name                                                                                           |                              |
| Number 🗢                                                                    |                                                                                                    | Access points                |
|                                                                             | URL of the captive portal 📀                                                                                    |                              |
|                                                                             |                                                                                                    |                              |
|                                                                             | Confirm URL of the captive portal                                                                              |                              |
|                                                                             |                                                                                                    |                              |
|                                                                             | P address/Range                                                                                                |                              |
|                                                                             |                                                                                                    |                              |
|                                                                             |                                                                                                    |                              |
|                                                                             | Cancel Add                                                                                                    |                              |
|                                                                             |                                                                                                    |                              |
|                                                                             |                                                                                                    |                              |
|                                                                             |                                                                                                    |                              |

Do kolonky "URL přihlašovacího portálu" zadejte URL adresu úvodní stránky WiFi4EU. Tím se rozumí webová stránka, na níž se nachází přihlašovací portál, NIKOLI webová stránka, kam bude uživatel přesměrován po přihlášení:

| My registration(s) My installation                                     | Registered Wi-Fi installation companies                             |                           |
|------------------------------------------------------------------------|---------------------------------------------------------------------|---------------------------|
| <ul> <li>Back</li> <li>WiFi installation</li> </ul>                    | Add WiFi4EU network<br>Please use only simplified Latin characters. |                           |
| This page is used to list all the W should select one beneficiary fror | WIFI4EU network name                                                | ks for a beneficiary, you |
| Beneficiary : Vieste                                                   | URL of the captive portal                                           |                           |
| List of all WiFi4EU networks of                                        | Confirm URL of the captive portal                                   | + Add WiFi4EU network     |
| Number 🗢                                                               | https://www.xxx.com IP address/Range                                | Access points             |
|                                                                        | 111.111.111.11                                                      |                           |
|                                                                        | Cancel Add                                                          |                           |
|                                                                        | No records found                                                    |                           |

Adresa URL přihlašovacího portálu umožňuje standardní doménová jména (ne IDN), která se mohou skládat pouze z těchto znaků:

- písmena "a-z"
- číslice 0 až 9
- spojovník (-)
- dvojtečka (:)
- tečka (.)
- lomítko (/)

URL nesmí začínat ani končit spojovníkem, dvojtečkou, tečkou ani lomítkem. URL smí mít maximálně 255 znaků.

V kolonce "IP adresa/rozsah" zadejte IP adresu nebo rozsah IP adres přihlašovacího portálu zařízení. Hodnoty rozsahu IP adres nejsou nijak omezeny. Rozsah IP adres portálu WiFi4EU zadávejte ve formátu CIDR (Classless Inter-Domain Routing).

Po přidání nové sítě WiFi4EU si může společnost zajišťující instalaci zobrazit údaje o síti (tlačítkem "Zobrazit") nebo kliknutím na tlačítko "Zpět na seznam" přidat odpovídající přístupové body:

| - Duck                                                   |                                                             |                                                                            |                                |                                     |
|----------------------------------------------------------|-------------------------------------------------------------|----------------------------------------------------------------------------|--------------------------------|-------------------------------------|
| WiFi installa                                            | tion report                                                 |                                                                            |                                |                                     |
| This page is used to list a<br>should select one benefic | all the WiFi4EU networks of<br>ciary from the dropdown list | the beneficiary you work for. In or                                        | der to create one or more WiFi | 4EU networks for a beneficiary, you |
| Beneficiary : Vieste                                     |                                                             | WIFI4EU configuration option                                               |                                |                                     |
|                                                          |                                                             | Configuration according to Grant Ac                                        | reement 🗸                      |                                     |
| Number A                                                 |                                                             |                                                                            |                                |                                     |
|                                                          | WIFI4EU network n                                           | Ame  URL of the captive port                                               | al ≎ Details                   | Access points                       |
| ]                                                        | WiFi4EU network n                                           | ame                                                                        | al ≎ Details<br>⊛ View         | Access points                       |
| 1                                                        | WIFI4EU network n                                           | ame \$     URL of the captive port       Wifi4EU     xxx.com       M     M | al \$ Details                  | Access points<br>i≡ Go to list      |
| 1                                                        | WIFI4EU network n                                           | ame +     URL of the captive port       Wifi4EU     xxx.com       H     H  | al \$ Details                  | Access points                       |

Kliknutím na tlačítko "Zobrazit" si zobrazíte univerzální jedinečný identifikátor (UUID) sítě. UUID identifikátor sítě použijte při nastavování parametrů JavaScriptu (snippetu) přihlašovacího portálu:

| - Back                                                                                                |                           |                 |  |  |  |  |  |  |  |
|----------------------------------------------------------------------------------------------------|---------------------------|-----------------|--|--|--|--|--|--|--|
| WiFi4EU network details                                                                               |                           |                 |  |  |  |  |  |  |  |
| This page is used to see the detail of the WiFi4EU network of the beneficiary that you have selected. |                           |                 |  |  |  |  |  |  |  |
| 3eneficiary: <b>Vieste</b>                                                                            |                           |                 |  |  |  |  |  |  |  |
| Number                                                                                                | 1                         | 🖋 Edit 🍵 Remove |  |  |  |  |  |  |  |
| WiFi4EU network<br>name                                                                               | Municipality Name Wifi4EU |                 |  |  |  |  |  |  |  |
| URL of the captive portal                                                                             | https://www.xxx.com       |                 |  |  |  |  |  |  |  |
| Universally Unique<br>Identifier (UUID)                                                               | FxZWRqL8KMuaIuUCnLKXf     |                 |  |  |  |  |  |  |  |
| IP address/Range                                                                                      | 111.111.111.11            |                 |  |  |  |  |  |  |  |
|                                                                                                    |                           |                 |  |  |  |  |  |  |  |

| <ul> <li>Back</li> </ul>                                 |                                                                 |                               |                           |                                                |
|----------------------------------------------------------|-----------------------------------------------------------------|-------------------------------|---------------------------|------------------------------------------------|
| WiFi installa                                            | tion report                                                     |                               |                           |                                                |
| This page is used to list a<br>should select one benefic | all the WiFi4EU networks of th<br>ciary from the dropdown list. | ie beneficiary you work for.  | In order to create one or | r more WiFi4EU networks for a beneficiary, you |
| Beneficiary : Vieste                                     | W                                                               | 'iFi4EU configuration option  |                           |                                                |
|                                                          |                                                                 | Configuration according to Gr | ant Agreement             | ~                                              |
| Number 🗢                                                 | WiFi4EU network nam<br>Municipality Name Wil                    | ne <b>¢ URL of the captiv</b> | re portal ≑ Details       |                                                |
|                                                          |                                                                 |                               | © view                    |                                                |
|                                                          |                                                                 | ₩ ₩ 1 ₩                       | ▶ 5 ►                     |                                                |
|                                                          |                                                                 |                               |                           |                                                |

Na stránce "Seznam přístupových bodů" se zobrazí všechny přístupové body vytvořené v rámci dané sítě WiFi4EU:

| List of all access points of the Municipality Name Wifi4EU of Vieste + Add access point |                     |                     |              |                   |                    |                    |                    | access point          |                       |         |
|-----------------------------------------------------------------------------------------|---------------------|---------------------|--------------|-------------------|--------------------|--------------------|--------------------|-----------------------|-----------------------|---------|
| Number 🗢                                                                                | Location type<br>\$ | Location<br>name \$ | Geo location | Device type<br>\$ | Device brand<br>\$ | Device model<br>\$ | Device serial<br>¢ | MAC address<br>2.4GHz | MAC address<br>5.0GHz | Details |
|                                                                                         |                     |                     |              |                   |                    |                    |                    |                       |                       |         |
|                                                                                         |                     |                     |              |                   |                    |                    |                    |                       |                       |         |

Jednotlivé přístupové body vkládejte kliknutím na "Přidat přístupový bod":

| н<br>о<br>В<br>И                                                     | ACCESS POINT IIST<br>his page is used to list all the access points of one WiFi4EU network of the beneficiary that you have selected. Please add the corresponding access points<br>nce their installation has been completed.<br>Interficiary: Vieste<br>ViFi4EU network: Municipality Name Wifi4EU |          |   |        |              |   |                |                      |              |        |        |         |
|----------------------------------------------------------------------|----------------------------------------------------------------------------------------------------|----------|---|--------|--------------|---|----------------|----------------------|--------------|--------|--------|---------|
| List of all access points of the Municipality Name Wifi4EU of Vieste |                                                                                                    |          |   |        |              |   |                | + Add<br>MAC address | access point |        |        |         |
|                                                                      | Number                                                                                                    | <b>~</b> | • | name 🜩 | Geo location | • | Ŧ              | ÷                    | •            | 2.4GHZ | 5.UGHZ | Details |
|                                                                      |                                                                                                    |          |   |        |              |   |                |                      |              |        |        |         |
|                                                                      |                                                                                                    |          |   |        |              |   | No records fou | nd                   |              |        |        |         |

U každého přidaného přístupového bodu sítě WiFi4EU je třeba uvést tyto údaje (viz výše):

- a) Typ umístění;
- b) Název umístění;
- c) Zeměpisná šířka a zeměpisná délka;
- d) Typ zařízení;
- e) Značka zařízení;
- f) Model zařízení;
- g) Sériové číslo zařízení;
- h) Adresa MAC 2.4GHz
- i) Adresa MAC 5.4GHz

Adresy MAC 2,4 GHz a 5 GHz by se měly lišit. Na přístupovém bodu může být zobrazena jediná MAC adresa (tj. adresa primárního rozhraní), ale ve skutečnosti má přístupový bod více adres MAC, podle každého síťového rozhraní. Prodejce požádejte o tyto údaje:

| This page is used to list all the ac<br>once their installation has been c | cess points of one WiFi4EU network of the beneficiary that you have selected. Please add th | e corresponding access points |
|----------------------------------------------------------------------------|---------------------------------------------------------------------------------------------|-------------------------------|
| Beneficiary: Vieste<br>WiFi4EU network: Municipality I                     | Add access point Please specify the details of the access point                             |                               |
| List of all access points of the I                                         | Location type Town Hall / Administrative building                                           | + Add access point            |
| Location type Lo<br>Number \$ \$ na                                        | Location name 🛛<br>Town Hall                                                                | MAC address<br>5.0GHz Details |
|                                                                            | Geo Location Latitude  Geo Location Longitude  41.457568 Geo Location Longitude  51.789378  |                               |
|                                                                            | Device type Outdoor                                                                         |                               |
|                                                                            | Device brand Device                                                                         |                               |
|                                                                            | Device model Device                                                                         | •                             |

| once their installation has been c | Device type        | ▲ · · · · · · · · · · · · · · · · · · · |
|------------------------------------|--------------------|-----------------------------------------|
| Beneficiary: Vieste                | Outdoor 🗸          |                                         |
| wiFi4EU network: Municipality I    | Device brand       |                                         |
|                                    | Device             |                                         |
| List of all access points of the I | Device model       | + Add access point                      |
| Location type Lo                   | Device             | MAC address                             |
| Number 🗢 🗢 na                      | Device serial      | 5.0GHz Details                          |
|                                    | Device             |                                         |
|                                    | MAC address 2.4GHz |                                         |
|                                    | 00:1B:44:11:3A:B7  |                                         |
|                                    | MAC address 5.0GHz |                                         |
|                                    | 00:1B:44:11:3A:B8  |                                         |
|                                    | Cancel Add         | •                                       |
|                                    |                    |                                         |

### Zadejte údaje o všech přístupových bodech sítě:

| erendary: vreste<br>ViFi4EU network: Municipality Name Wifi4EU       |                                           |               |                         |             |                    |                    |                     |                       |                       |                          |
|----------------------------------------------------------------------|-------------------------------------------|---------------|-------------------------|-------------|--------------------|--------------------|---------------------|-----------------------|-----------------------|--------------------------|
| List of all access points of the Municipality Name Wifi4EU of Vieste |                                           |               |                         |             |                    | + A                | dd access point     |                       |                       |                          |
| Number 🗢                                                             | Location type                             | Location name | Geo location            | Device type | Device brand<br>\$ | Device model<br>\$ | Device serial<br>\$ | MAC address<br>2.4GHz | MAC address<br>5.0GHz | Details                  |
| 1                                                                    | Town Hall /<br>Administrative<br>building | Town Hall     | 41.457568,<br>51.789378 | Outdoor     | Device             | Device             | Device              | 00:1B:44:11:3A:<br>B7 | 00:18:44:11:3A:<br>B8 | View                     |
| 2                                                                    | Health Centre /<br>Hospital               | Health Centre | 41.457568,<br>51.789378 | Outdoor     | Device             | Device             | Device              | 00:1B:44:11:3A:<br>B7 | 00:1B:44:11:3A:<br>B8 | View                     |
| 3                                                                    | Square                                    | Square        | 41.457568,<br>51.789378 | Outdoor     | Device             | Device             | Device              | 00:1B:44:11:3A:<br>B7 | 00:1B:44:11:3A:<br>B8 | View                     |
| 4                                                                    | Park                                      | Park          | 41.457568,<br>51.789378 | Outdoor     | Device             | Device             | Device              | 00:1B:44:11:3A:<br>B7 | 00:1B:44:11:3A:<br>B8 | View                     |
| 5                                                                    | Street /<br>Pedestrian<br>street          | Street        | 41.457568,<br>51.789378 | Outdoor     | Device             | Device             | Device              | 00:1B:44:11:3A:<br>B7 | 00:1B:44:11:3A:<br>B8 | <ul> <li>View</li> </ul> |
|                                                                      |                                           |               |                         | H 44        | 1 2 🕨 H            | 5 🗸                |                     |                       |                       |                          |

| .ist of all access points of the Municipality Name Witi4EU of Vieste + Add access point |                                                             |               |                         |                   |              |              |               |                       |                       |         |
|-----------------------------------------------------------------------------------------|-------------------------------------------------------------|---------------|-------------------------|-------------------|--------------|--------------|---------------|-----------------------|-----------------------|---------|
| Number 🜩                                                                                | Location type                                               | Location name | Geo location            | Device type<br>\$ | Device brand | Device model | Device serial | MAC address<br>2.4GHz | MAC address<br>5.0GHz | Details |
| 6                                                                                       | Tramway or Bus<br>Station / Stop                            | Stop          | 41.457568,<br>51.789378 | Outdoor           | Device       | Device       | Device        | 00:18:44:11:3A:<br>87 | 00:1B:44:11:3A:<br>B8 | View    |
| 7                                                                                       | Metro Station                                               | Metro Station | 41.457568,<br>51.789378 | Outdoor           | Device       | Device       | Device        | 00:1B:44:11:3A:<br>B7 | 00:1B:44:11:3A:<br>B8 | View    |
| 8                                                                                       | Library                                                     | Library       | 41.457568,<br>51.789378 | Outdoor           | Device       | Device       | Device        | 00:1B:44:11:3A:<br>B7 | 00:1B:44:11:3A:<br>B8 | View    |
| 9                                                                                       | School /<br>Education or<br>Research Centre<br>/ University | School        | 41.457568,<br>51.789378 | Outdoor           | Device       | Device       | Device        | 00:18:44:11:3A:<br>87 | 00:18:44:11:3A:<br>88 | View    |
| 10                                                                                      | Shopping Mall                                               | Shopping Mall | 41.457568,              | Outdoor           | Device       | Device       | Device        | 00:1B:44:11:3A:       | 00:1B:44:11:3A:       | View    |

#### Minimální počet přístupových bodů je uveden v bodě 6.2.2 výzvy a v bodě I.2 přílohy I grantové dohody:

| Minimální počet venkovních přístupových bodů | Minimální počet vnitřních přístupových bodů |
|----------------------------------------------|---------------------------------------------|
| 10                                           | 0                                           |
| 9                                            | 2                                           |
| 8                                            | 3                                           |
| 7                                            | 5                                           |
| 6                                            | 6                                           |
| 5                                            | 8                                           |
| 4                                            | 9                                           |
| 3                                            | 11                                          |
| 2                                            | 12                                          |
| 1                                            | 14                                          |
| 0                                            | 15                                          |

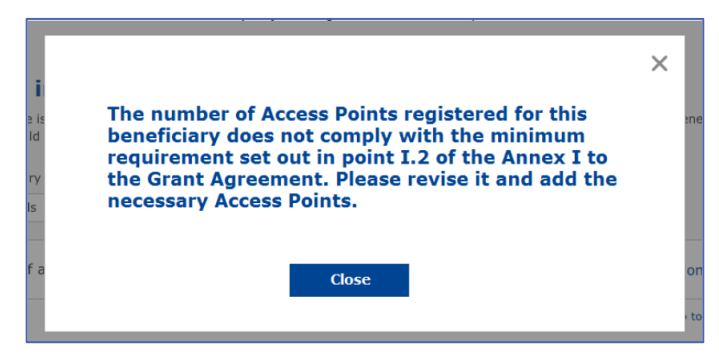

Pokud počet a typ přístupových bodů nestačí, instalujte a zadejte další přístupové body.

#### PŘEDLOŽENÍ ZPRÁVY O INSTALACI

Jakmile je zadán minimální počet přístupových bodů, aktivuje se tlačítko "Předložit zprávu o instalaci". Kliknutím na tlačítko "Předložit zprávu o instalaci" potvrzuje společnost zajišťující instalaci wi-fi sítě, že všechny sítě WiFi4EU pro danou obec jsou dokončeny a jsou v souladu s technickými požadavky uvedenými v grantové dohodě:

| * | My registration(s) My inst  | tallation                                                                                                    | Registered Wi-Fi installation companies                    | S                                    |                    |   |                               |  |
|---|-----------------------------|----------------------------------------------------------------------------------------------------|------------------------------------------------------------|--------------------------------------|--------------------|---|-------------------------------|--|
|   | ← Back                      |                                                                                                    |                                                            |                                      |                    |   |                               |  |
|   | WiFi i                      | nstal                                                                                                    | lation report                                              |                                      |                    |   |                               |  |
|   | This page is<br>from the dr | This page is used to list all the WiFi4EU networks of the beneficiary you work for. In order to create one or more WiFi4EU networks for a beneficiary, you should select one beneficiary from the dropdown list. |                                                            |                                      |                    |   |                               |  |
|   | Beneficiary :               | Vieste                                                                                                    |                                                            | WiFi4EU configuration option         |                    |   |                               |  |
|   |                             |                                                                                                    |                                                            | Configuration according to Grant Agr | eement             | ~ |                               |  |
|   | List of all                 | WiFi4EU<br>¢                                                                                                    | networks of the Beneficiary Vieste<br>WiFi4EU network name | ₽                                    | tal ≎ Details      |   | + Add WiFi4EU network         |  |
|   | 1                           |                                                                                                    | Municipality Name Wifi4                                    | -EU xxx.com                          | View               |   | i≣ Go to list                 |  |
|   |                             |                                                                                                    |                                                            | ₩ ₩ 1                                | 5 🗸                |   |                               |  |
|   |                             |                                                                                                    |                                                            |                                      |                    |   | Submit Installation<br>Report |  |
|   |                             |                                                                                                    |                                                            | Last Lindate 28-10-2020 1            | 5:00 v7 3 11   Top |   |                               |  |

Poté, co si obec vybere společnost, která bude zajišťovat instalaci wi-fi sítě, musí na portálu WiFi4EU (v části "Bankovní účet" na stránce "Moje registrace") zadat údaje o bankovním účtu, na který má být provedena platba. Rovněž musí být do systému nahrány příslušné podklady.

Poté útvary Komise ověří bankovní spojení a doklady prostřednictvím řady kontrol. Po úspěšném dokončení všech kontrol je společnost zajišťující instalaci sítě wi-fi e-mailem informována o úspěšném ověření.

Pokud jsou k dokončení procesu ověření zapotřebí další informace, bude společnost zajišťující instalaci kontaktována e-mailem. Společnost zajišťující instalaci může také sledovat stav na portálu na stránce "Moje registrace".

Pokud nejsou informace o bankovním účtu společnosti zajišťující instalaci wi-fi sítě potvrzeny (jak je popsáno výše), společnost zajišťující instalaci wi-fi sítě nebude moci zprávu o instalaci předložit. Při odesílání zprávy o instalaci se objeví upozornění, postup se přeruší a zpráva nebude obci zaslána:

| My registration(s) My installation                   | egistered Wi-Fi installation companies                                                                                            |                                                            |                                                  |  |
|------------------------------------------------------|----------------------------------------------------------------------------------------------------|------------------------------------------------------------|--------------------------------------------------|--|
| 🗲 Back                                               |                                                                                                    |                                                            |                                                  |  |
| WiFi installa                                        | tion report                                                                                                    |                                                            |                                                  |  |
| This page is used to list<br>from the dropdown list. | all the WiFi4EU networks of the beneficiary you work for. In order to                                                             | create one or more WiFi4EU networks for                    | a beneficiary, you should select one beneficiary |  |
| Beneficiary : Vieste                                 |                                                                                                    |                                                            |                                                  |  |
|                                                      | Bank account information of the Wi-Fi installation company is a<br>only when their financial information is checked and confirmed | ot verified. You will be able to submit the install valid. | lation report                                    |  |
| List of all WiFi4EU net                              | works o Ca                                                                                                    | icel                                                       | + Add WiFi4EU network                            |  |
| Number 🗢                                             | WiFi4EU network name 🗢 URL of the captive                                                                                         | portal 🗢 Details                                           | Access points                                    |  |
| 1                                                    | Municipality Name Wifi4EU xxx.com                                                                                                 | 👁 View                                                     | i≣ Go to list                                    |  |
|                                                      | * <b>1</b> * N                                                                                                    | М 5 🗸                                                      |                                                  |  |
|                                                      |                                                                                                    |                                                            | Submit Installation<br>Report                    |  |
|                                                      | Last Update 28-10-20                                                                                                    | 20 15:09 v7.3.11   Top                                     |                                                  |  |

Poté, co společnost zajišťující instalaci předloží zprávu o instalaci, portál WiFi4EU automaticky uvědomí obec e-mailem s výzvou k ověření údajů zadaných společností zajišťující instalaci a k potvrzení, že instalace byla dokončena a je v souladu s technickými požadavky stanovenými v příloze I dohody o grantu.

### SCHVÁLENÍ ZPRÁVY O INSTALACI OBCÍ – ŽÁDOST O REVIZI

#### SCHVÁLENÍ ZPRÁVY O INSTALACI

Po schválení obcí je zpráva o instalaci zamčena a není možné ji dále změnit.

Schválená zpráva o instalaci je poté zpřístupněna týmu WiFi4EU, který zahájí ověřování shody s pravidly. Pokud tento poslední krok proběhne hladce, Komise poukázku proplatí do 60 dnů. Pokud ne, obec obdrží oznámení obsahující upozornění na případné technické problémy ohledně sítě WiFi4EU.

Poté, co společnost zajišťující instalaci wi-fi sítě předloží zprávu o instalaci, je k dispozici tlačítko "Potvrdit instalaci sítě":

| My re | gistration(s) | My application  | My voucher              | Registered Wi-Fi installation companies My hi                                                                                                    | story                                                                                                    |                                                            |
|-------|---------------|-----------------|-------------------------|----------------------------------------------------------------------------------------------------|----------------------------------------------------------------------------------------------------|------------------------------------------------------------|
|       |               |                 |                         | My v                                                                                                    | oucher                                                                                                    |                                                            |
|       |               |                 | As<br>cou<br>who<br>bee | a selected applicant, you need to: 1) electron<br>ntersignature in order to receive the WiFi4EU v<br>om you have a contract for the installation of the<br>n installed, confirm the installation to declare the | nically sign your Grant Agreement and<br>oucher, 2) select the Wi-Fi installation or<br>Wi-Fi hotspots, and 3) once the Wi-Fi h<br>successful operations of your local WiFi4i | wait for the<br>ompany with<br>otspots have<br>EU network. |
|       |               |                 |                         |                                                                                                    |                                                                                                    |                                                            |
|       | For each      | municipality, p | lease do the f          | ollowing:                                                                                                    |                                                                                                    |                                                            |
|       | Municipal     | ity 🗢           |                         | Action 1                                                                                                    | Action 2                                                                                                    | Action 3                                                   |
|       | £             |                 |                         | Grant Agreement signed on 19/12/2018.<br>See details                                                                                                    | Wi-Fi installation company<br>selected on 23-07-2019. See<br>details                                                                                                    | Confirm network installation                               |

| ick                                  |                                                                                                    |                   |
|--------------------------------------|----------------------------------------------------------------------------------------------------|-------------------|
| Fi instal                            | ×                                                                                                    |                   |
| bage is used to<br>should select one | Installation confirmation                                                                                                    | or a beneficiary, |
| ficiary<br>act                       | I hereby confirm that the installation site WiFi4EU network(s) are completed and fully<br>operational for the beneficiary Brussels, in full compliance with all technical requirements as<br>specified in the Grant Agreement signed between the beneficiary and the European<br>Commission Services. This action will inform the WiFi4EU team and will trigger either the<br>approval or the rejection of my installation report by the beneficiary. |                   |
| st of all install                    | The WiFi4EU network(s) have been installed on site and are up and running.                                                                                                    | tallation site    |
| Number 🔶                             | The WiFi4EU network(s) installed comply with all the requirements of the grant agreement and the call conditions.                                                                                                    | ccess points      |
| 01 C                                 | The WiFi4EU network(s) have been installed in a location where no other free public or<br>private Wi-Fi of the same characteristics, including quality, existed.<br>The request for payment of the balance is full, reliable and true and is substantiated by                                                                                                    | ? Go to list      |
| 02 C                                 | adequate supporting documents that can be produced in the context of the checks or audits<br>described in Article II.27 of the Grant Agreement.                                                                                                    | ? Go to list      |
| 03 L                                 | changed.                                                                                                    | ? Go to list      |
| 04 G                                 |                                                                                                    | ? Go to list      |
| ows per page : 10 👻                  | 1-10 of 100 < >                                                                                                    |                   |
|                                      | Confirms :                                                                                                    | u stallation      |
|                                      | Confirm                                                                                                    | nstallation       |

Po potvrzení zprávy o instalaci obdrží společnost zajišťující instalaci wi-fi sítě oznámení, že instalace byla potvrzena, a aktualizují se podle toho údaje na stránce "Moje poukázka" v profilu obce:

|                              | My v                                                                                                    | oucher                                                                                                    |                                                   |
|------------------------------|----------------------------------------------------------------------------------------------------|----------------------------------------------------------------------------------------------------|---------------------------------------------------|
|                              | As a selected applicant, you need to: 1) electr<br>countersignature in order to receive the WiFielEU<br>whom you have a contract for the installation of th<br>been installed, confirm the installation to declare th | inically sign your Grant Agreement and wu<br>voucher, 2) select the Wi-Fi installation con<br>e Wi-Fi hotspots, and 3) once the Wi-Fi hot<br>e successful operations of your local WiFI4EU | ait for the<br>pany with<br>pots have<br>network. |
| For each municipality, pleas | se do the following:                                                                                                    |                                                                                                    |                                                   |
| For each municipality, pleas | se do the following:<br>Action 1                                                                                                    | Action 2                                                                                                    | Action 3                                          |

#### ŽÁDOST O REVIZI

Obec může zprávu o instalaci zamítnout a požádat společnost zajišťující instalaci wi-fi sítě o její revizi. Portál WiFi4EU zašle společnosti zajišťující instalaci wi-fi sítě automaticky e-mailové oznámení, které bude obsahovat důvody zamítnutí ze strany obce. Zamítne-li obec zprávu o instalaci, tato zpráva se zpřístupní pro editaci tak, aby ji společnost zajišťující instalaci mohla upravit a znovu předložit.

Pokud byla zpráva o instalaci předložena předčasně či omylem, společnost zajišťující instalaci by měla obec požádat o její zamítnutí. Pokud obec zprávu o instalaci ještě nepotvrdila, vrátí ji k přepracování společnosti zajišťující instalaci wi-fi sítě kliknutím na tlačítko "Zažádat o revizi":

| My registration(s) My app | olication My voucher     | Registered Wi-Fi installatio | n companies My history                        |                               |                                       |
|---------------------------|--------------------------|------------------------------|-----------------------------------------------|-------------------------------|---------------------------------------|
| ← Back                    |                          |                              |                                               |                               |                                       |
|                           |                          | STATU                        | 5: THE WIFI INSTALLATION COMPANY TH           | AT YOU SELECTED HAS COMPLETED | AND SUBMITTED THE INSTALLATION REPORT |
| Municipal                 | ity                      |                              |                                               |                               |                                       |
|                           |                          |                              |                                               |                               |                                       |
| Installatio               | on report co             | onfirmation                  |                                               |                               |                                       |
| This page is used t       | o list all the WiFi4EU n | etworks as installed and com | pleted by the WiFi installation compa         | ny you have contracted.       |                                       |
| WiEi installation co      | 22221                    | S n A                        |                                               |                               |                                       |
| WiFi4EU configurat        | ion option: Configura    | tion according to Grant Ag   | reement                                       |                               |                                       |
|                           |                          |                              |                                               |                               |                                       |
| List of all WiFi4E        | U networks               |                              |                                               |                               |                                       |
| Number 🗢                  | ۷                        | ViFi4EU network name 🗢       | URL of the captive portal $~\Leftrightarrow~$ | Details                       | Access points                         |
| 1                         | ٧                        | ViFi4EU                      | radius.sis.com                                | View                          | i≡ Go to list                         |
|                           |                          |                              | ≪  1  >    5 ~                                |                               |                                       |
|                           |                          |                              |                                               |                               |                                       |
|                           |                          |                              | _                                             |                               |                                       |
|                           |                          |                              |                                               | Request for                   | Confirm installation                  |
|                           |                          |                              |                                               | revision                      |                                       |

Pokud obec klikne na tlačítko "Potvrdit", obdrží společnost zajišťující instalaci wi-fi sítě e-mail s oznámením, že obec žádá o revizi:

| My registration(s) My application My vou                                                                                          | cher Registered Wi-Fi installation companies My history                                                                                          |
|----------------------------------------------------------------------------------------------------|----------------------------------------------------------------------------------------------------|
| + Back                                                                                                    | 9<br>STATUS: THE WIFI INSTALLATION COMPANY THAT YOU SELECTED HAS COMPLETED AND SUBNITITED THE INSTALLATION REPORT                                |
| Municipality                                                                                                    |                                                                                                    |
| Installation report                                                                                                    | confirmation                                                                                                    |
| This page is used to list all the WIFI<br>WIFI installation company: <b>Telecom</b><br>WIFI4EU configuration option: <b>Confi</b> | EU networks as installed and completed by the WIFI installation company you have contracted.                                                     |
| List of all WiFI4EU networks<br>Number •                                                                                          | I hereby confirm the return of the installation report for revision to the WiFi installation company because of detected error or discrepancies. |
|                                                                                                    | H et I III S V                                                                                                    |
|                                                                                                    | Request for<br>revision Confirm installation                                                                                                    |

## ZMĚNY VE ZPRÁVĚ O INSTALACI

Během životního cyklu programu se mohou některé technické parametry původně uvedené ve zprávě o instalaci měnit. Společnost zajišťující instalaci wi-fi sítě nemůže takové informace měnit, pokud již byla zpráva o instalaci schválena obcí.

Veškeré žádosti o změny již schválené zprávy o instalaci předávejte týmu WiFi4EU e-mailem na adrese INEA-CEF-WiFi4EU@ec.europa.eu.